# Gestiunea livrarilor

Post facturare/avizare

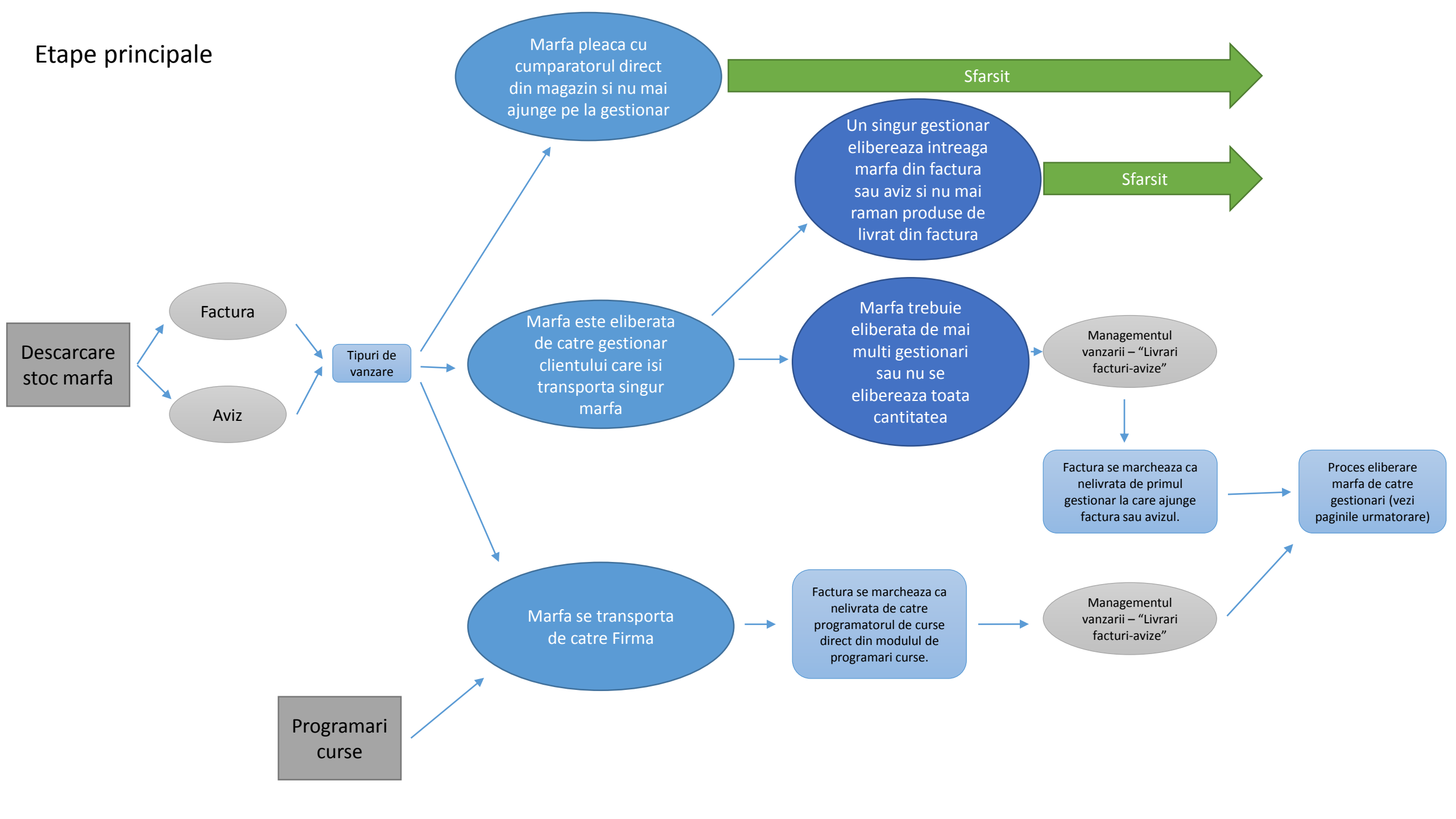

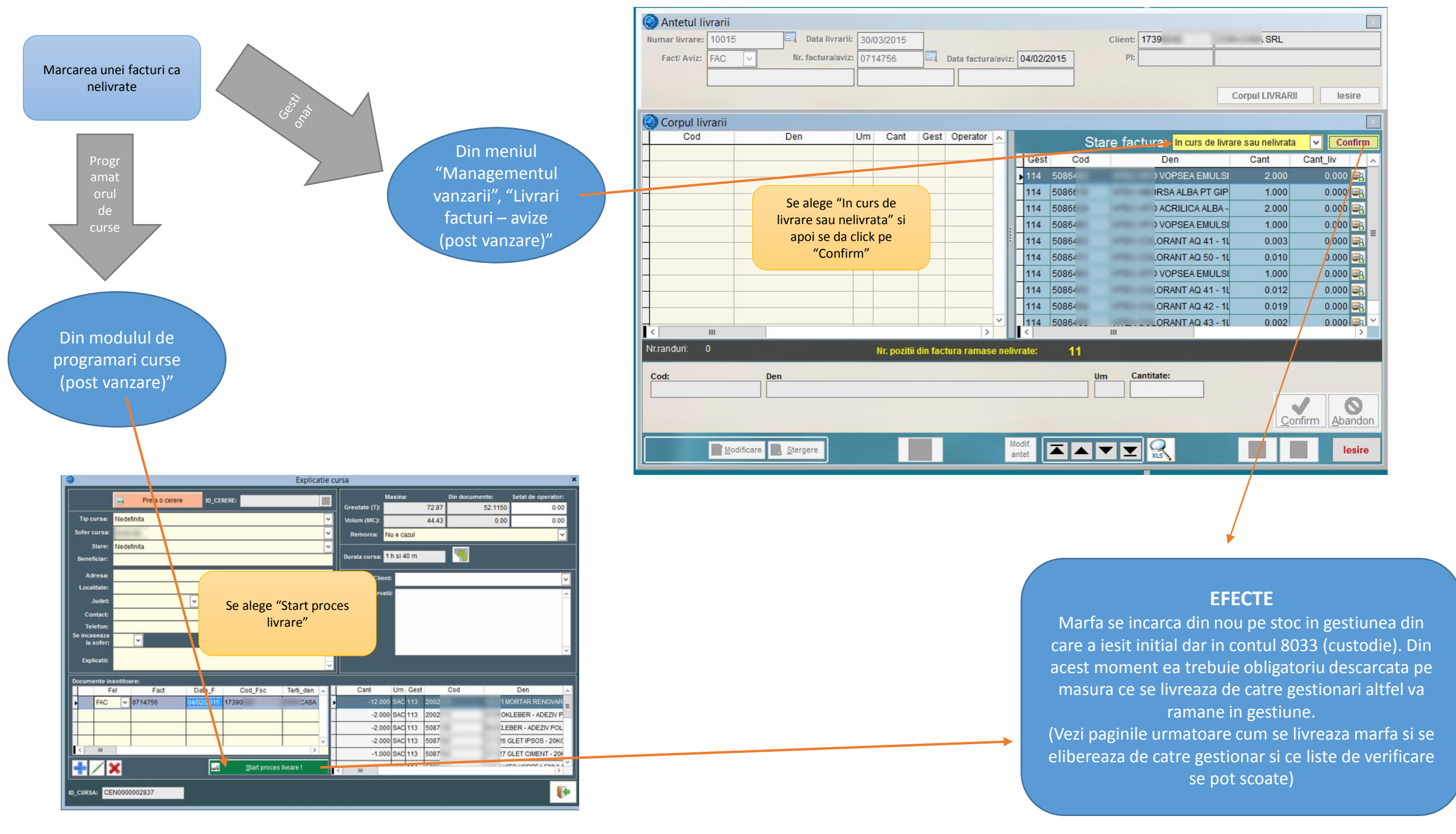

Se da click pe iconita cu camionul – (care are un mic semn +). Toata cantitatea din factura (aflata in partea dreapta) se muta in stanga si din acest moment cantitatea s-a eliberat din stoc.

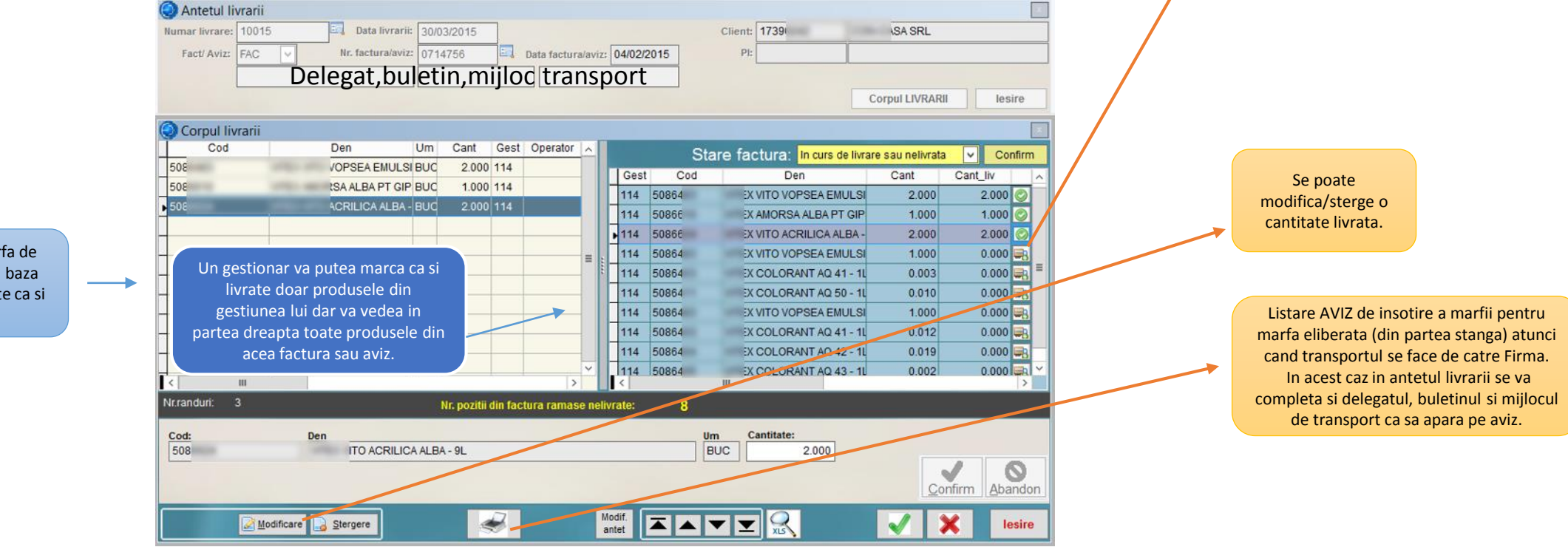

Eliberarea de marfa de catre gestionari in baza unei facturi marcate ca si nelivrate Situatii de urmarire a livrarilor Din meniul "Managementul vanzarii", "Livrari facturi – avize (post vanzare)" Lista livrari in perioada Se scoate ori de cate ori e nevoie pentru a vedea care sunt livrarile dintr-o anumita perioada.

Lista facturilor si avizelor nelivrate. Se scoate pentru a vedea daca sunt facturi marcate ca nelivrate desi au fost livrate fizic dar, fie nu s-a operat la timp in program de catre gestionar, fie din alte cauze a ramas marcata ca nelivrata. (pentru a vedea daca ce este nelivrat in calculator corespunde cu realitatea) RECOMANDAREA ar fi sa fie scoasa cel putin <u>zilnic</u> de catre fiecare gestionar pentru a fi la zi cu facturile si pentru a evita probleme viitoare de stoc.

#### Fisa livrarii

Se scoate pentru a vedea oglinda unei livrari ori de cate ori sunt neclaritati legate de o factura si livrarile ei.

## Avize de expeditie catre terti (ex. XXX srl)

Gestionar sau operator facturare-avizare Avizul de expeditie catre terti (simbol AVZ) se gaseste in STO, "Operatiuni", "lesiri","Aviz de expeditie catre terti".
Ca si operare, documentul este foarte asemanator cu factura (90% identic). Un aviz de expeditie se va transforma in factura ulterior de catre serviciul contabilitate prin operarea unei facturi conform aviz care va stinge avizul si din punct de vedere financiar.

### <u>Nota</u>

A se seta de catre administratorul de sistem sa functioneze ca si factura, cu drepturi pe operator (sa nu se poata modifica preturile de vanzare de catre operator) si de a nu putea modifica avize validate.

### EFECTE

Marfa se scade de pe stoc in momentul avizarii la fel ca o factura obisnuita. Mai departe se poate asimila cu factura si programa la transport, descarca de catre gestionar prin mecanismul de livrari. A se vedea si factura conform aviz din pagina urmatoare. Factura conform aviz se opereaza prin documentul factura (acelasi ca la o factura obisnuita) doar ca la cod produs se trece codul .FCA (sau se alege din caseta cu derulare). Dupa aceasta programul va afisa pe ecran avizele nefacturate la clientul din factura, operatorul putand alege sa selecteze in bloc un aviz sau mai multe. Marfa nu se va scadea din stoc la factura conform aviz ci doar la aviz.

Simbol factura conform aviz. Dupa selectie ".AVZ" se da <Enter> pentru selectie avize de facturat

| 😌 Antetul facturii (FAC)                                                                                                    |                                   |                                                                            |                                                                |                                |                 |                                                          |                                                                                     |                                                                             |                                                                                                |                                                                    |         |
|----------------------------------------------------------------------------------------------------|-----------------------------------|----------------------------------------------------------------------------|----------------------------------------------------------------|--------------------------------|-----------------|----------------------------------------------------------|-------------------------------------------------------------------------------------|-----------------------------------------------------------------------------|------------------------------------------------------------------------------------------------|--------------------------------------------------------------------|---------|
| Numar factura: 111                                                                                                    | 1                                 | 01/01/2015                                                                 | Z                                                              | ile scadenta: 0                | Mod plata:      | ~                                                        | ->                                                                                  |                                                                             |                                                                                                |                                                                    |         |
| Nr.aviz:                                                                                                    |                                   | 11                                                                         |                                                                | Agent 0                        | GENERAL         |                                                          |                                                                                     |                                                                             |                                                                                                |                                                                    |         |
| 011-01                                                                                                    | ٢                                 |                                                                            |                                                                | 9                              | Selectati avizu | I/produse                                                | ele de factu                                                                        | rat                                                                         |                                                                                                |                                                                    | _ □     |
|                                                                                                    | Sel Nur                           | maraviz Data a                                                             | aviz Val.f.tva                                                 | Val.tva                        | Total (         | Gest Co                                                  | bd                                                                                  | Denumire                                                                    |                                                                                                |                                                                    |         |
| Punct de lucru: NU V                                                                                                    | 100                               | 0004 04/02                                                                 | /2015 10                                                       | 0.13 2.43                      | 12.56           | 101 10                                                   | 002                                                                                 | And in case of                                                              | 82/115MM - 5                                                                                   | 530434                                                             |         |
| Contract:                                                                                                    | 100                               | 0004 04/02                                                                 | /2015 33                                                       | 3.38 8.01                      | 41.39           | 108 50                                                   | 010                                                                                 |                                                                             | UCTO 40KG                                                                                      |                                                                    |         |
| 2                                                                                                    | 100                               | 0005 04/02                                                                 | /2015 10                                                       | 5.69 4.01                      | 20.70           | 108 50                                                   | 010                                                                                 |                                                                             | UCTO 40KG                                                                                      |                                                                    | <br>    |
| Orpul facturii                                                                                                    |                                   | 0005 04/02                                                                 | /2015 95                                                       | 23.98                          | 495.50          | 105 50                                                   | 061                                                                                 |                                                                             | E PVC ROSU                                                                                     | J<br>J                                                             |         |
| COD CAI                                                                                                    |                                   | 04.02                                                                      | 2010 000                                                       |                                | 400.00          |                                                          |                                                                                     |                                                                             | LIVOROOC                                                                                       | ,<br>,                                                             |         |
| -                                                                                                    |                                   |                                                                            |                                                                |                                |                 |                                                          |                                                                                     |                                                                             |                                                                                                |                                                                    |         |
|                                                                                                    | 1/4                               |                                                                            |                                                                |                                |                 |                                                          |                                                                                     |                                                                             |                                                                                                |                                                                    |         |
|                                                                                                    | /                                 |                                                                            |                                                                |                                |                 |                                                          |                                                                                     |                                                                             |                                                                                                |                                                                    |         |
|                                                                                                    |                                   |                                                                            |                                                                |                                |                 |                                                          |                                                                                     |                                                                             |                                                                                                |                                                                    |         |
|                                                                                                    |                                   |                                                                            |                                                                |                                |                 |                                                          |                                                                                     |                                                                             |                                                                                                |                                                                    |         |
|                                                                                                    |                                   |                                                                            |                                                                |                                |                 |                                                          |                                                                                     |                                                                             |                                                                                                |                                                                    |         |
|                                                                                                    |                                   |                                                                            |                                                                |                                |                 |                                                          |                                                                                     |                                                                             |                                                                                                |                                                                    |         |
|                                                                                                    |                                   |                                                                            |                                                                |                                |                 |                                                          |                                                                                     |                                                                             |                                                                                                |                                                                    |         |
| Nr.randuri: 0 Total docu                                                                                                    |                                   |                                                                            |                                                                |                                |                 |                                                          |                                                                                     |                                                                             |                                                                                                |                                                                    |         |
| Cod produs: Den                                                                                                    | 10                                |                                                                            |                                                                |                                |                 |                                                          |                                                                                     |                                                                             |                                                                                                |                                                                    |         |
| .FCA                                                                                                    |                                   |                                                                            |                                                                |                                |                 |                                                          |                                                                                     |                                                                             |                                                                                                |                                                                    |         |
|                                                                                                    |                                   |                                                                            |                                                                |                                |                 |                                                          |                                                                                     |                                                                             |                                                                                                |                                                                    |         |
| Cantitate                                                                                                    | <                                 |                                                                            |                                                                |                                |                 |                                                          |                                                                                     |                                                                             |                                                                                                |                                                                    | >       |
| Cantitate                                                                                                    |                                   |                                                                            | Outlands and                                                   |                                |                 |                                                          |                                                                                     |                                                                             |                                                                                                |                                                                    | >       |
| Cantitate 0.000 Pret vanz                                                                                                    |                                   | <-                                                                         | Selecteaza                                                     |                                |                 |                                                          |                                                                                     |                                                                             |                                                                                                |                                                                    | >       |
| Cantitate 0.000 Pret van Pret van Discourt                                                                                                    |                                   | <-<br>Selecteaza toate                                                     | Selecteaza<br>e avizele                                        |                                | Fact            | ureaza in                                                | bloc avizel                                                                         | e selectat                                                                  | е                                                                                              |                                                                    | >       |
| Cantitate 0.000 Pret van Discour                                                                                                    |                                   | Selecteaza toate                                                           | Selecteaza<br>e avizele<br>ite avizele                         |                                | Facto           | ureaza in                                                | bloc avizel                                                                         | e selectat                                                                  | е                                                                                              |                                                                    | Abandon |
| Cantitate 0.000 Pret van Pret van Discour                                                                                                    |                                   | Selecteaza toate<br>Deselecteaza toa                                       | Selecteaza<br>e avizele<br>te avizele                          | 11                             | Facto           | ureaza in                                                | bloc avizel                                                                         | e selectat                                                                  | e                                                                                              |                                                                    | Abandon |
| Cantitate 0.000 Pret van Pret van Discour                                                                                                    |                                   | Selecteaza toate                                                           | Selecteaza<br>a avizele<br>te avizele<br>Modif.                | Modif. Articole                | Facto           | ureaza in                                                | bloc avizel                                                                         | e selectat                                                                  | e                                                                                              |                                                                    | Abandon |
| Cantitate 0.000 Pret van Pret van Discour Storno Adaugare Modificare                                                                                                    | L Sterger                         | Selecteaza toate<br>Deselecteaza toa<br>ne  Mincasez                       | Selecteaza<br>e avizele<br>te avizele<br>Lista Modif.<br>Antet | Modif. Articole<br>Pret Cont.  | Facto           | ureaza in                                                | bloc avizel                                                                         | e selectat                                                                  |                                                                                                | lesire                                                             | Abandon |
| Cantitate<br>0.000 Pret van<br>Pret van<br>Discour<br>Stgrno<br>Adaugare Modificare                                                                                                    |                                   | Selecteaza toate<br>Deselecteaza toa                                       | Selecteaza<br>e avizele<br>te avizele<br>Lista Modif.<br>Antet | Modif. Articole<br>Pret Cont.  | Fact            | ureaza in                                                | bloc avizel                                                                         | e selectat                                                                  |                                                                                                | lesire                                                             | Abandon |
| Cantitate 0.000 Pret van Pret van Discour Stgrno Adaugare Modificare                                                                                                    | 2 Sterger                         | Selecteaza toate<br>Deselecteaza toa                                       | Selecteaza<br>e avizele<br>te avizele<br>Lista Modif.<br>Antet | Modif. Articole<br>Pret Cont.  | Fact            | ureaza in                                                | bloc avizel                                                                         | e selectat                                                                  |                                                                                                | lesire                                                             | Abandon |
| Cantitate<br>0.000 Pret van<br>Pret van<br>Discour<br>Stgrmo Adaugare Modificare                                                                                                    | L Sterger                         | Selecteaza toate<br>Deselecteaza toa                                       | Selecteaza<br>e avizele<br>te avizele<br>Lista Modif.<br>Antet | Modif. Articole<br>Pret Cont.  | Fact            | ureaza in                                                | bloc avizel                                                                         | e selectat                                                                  |                                                                                                | lesire                                                             | Abandon |
| Cantitate 0.000 Pret van Discour Stgrno Adaugare Modificare                                                                                                    | Sterger                           | Selecteaza toate<br>Deselecteaza toa                                       | Selecteaza<br>e avizele<br>te avizele<br>Lista Modif.<br>Antet | Modif. Articole<br>Pret Cont.  | Fact            | ıreaza in                                                | bloc avizel                                                                         | e selectat                                                                  |                                                                                                | lesire                                                             | Abandon |
| Cantitate 0.000 Pret van Discour Stgrno Adaugare Modificare                                                                                                    |                                   | Selecteaza toate<br>Deselecteaza toa                                       | Selecteaza<br>e avizele<br>te avizele<br>Lista Modif.<br>Antet | Modif. Articole<br>Pret Cont   | Fact            | ıreaza in                                                | bloc avizel                                                                         | e selectat                                                                  |                                                                                                | lesire                                                             | Abandon |
| Cantitate 0.000 Pret van Discour Stgrno Adaugare Modificare                                                                                                    |                                   | Selecteaza toate<br>Deselecteaza toa                                       | Selecteaza<br>e avizele<br>te avizele<br>Lista Modif.<br>Antet | Modif. Articole<br>Pret Cont.  | Fact            | ıreaza in                                                | bloc avizel                                                                         | e selectat                                                                  |                                                                                                | lesire                                                             | Abandon |
| Cantitate 0.000 Pret van Discour                                                                                                    | L Sterger                         | Selecteaza toate<br>Deselecteaza toa<br>re                                 | Selecteaza<br>e avizele<br>te avizele                          | Modif, Articole<br>Pret Cont   | Fact            | ıreaza in                                                | bloc avizel                                                                         | e selectat                                                                  |                                                                                                | lesire                                                             | Abandon |
| Cantitate<br>0.000 Pret van<br>Discour<br>Stgrno Adaugare Modificare                                                                                                    | L Sterger                         | Selecteaza toate<br>Deselecteaza toa                                       | Selecteaza<br>e avizele<br>te avizele                          | Modif. Articole<br>Pret Cont.  | Fact            | ıreaza in                                                | bloc avizel                                                                         | e selectat                                                                  |                                                                                                | lesire                                                             | Abandon |
| Cantitate<br>0.000 Pret van<br>Discour<br>Stgmo<br>Adaugare Modificare                                                                                                    | L Sterger                         | Selecteaza toate<br>Deselecteaza toa<br>re                                 | Selecteaza<br>e avizele<br>te avizele                          | Modif. Articole<br>Pret Cont.  | Facto           | ıreaza in                                                | bloc avizel                                                                         | e selectat                                                                  |                                                                                                | lesire                                                             | Abandon |
| Cantitate 0.000 Pret van Discour                                                                                                    | L Sterger                         | Selecteaza toate<br>Deselecteaza toa                                       | Selecteaza<br>e avizele<br>te avizele                          | Modif. Articole<br>Pret Cont.  | Facto           | ıreaza in                                                | bloc avizel                                                                         | e selectat                                                                  |                                                                                                | lesire                                                             | Abandon |
| Cantitate 0.000 Pret van Discour Discour                                                                                                    | L Sterger                         | Selecteaza toate                                                           | Selecteaza<br>e avizele<br>te avizele                          | Modif. Articole<br>Pret Cont.  | Facto           | Jreaza in                                                | bloc avizel                                                                         | e selectat                                                                  | e                                                                                              | lesire                                                             | Abandon |
| Cantitate 0.000 Pret van Discour Discour Disco |                                   | Selecteaza toate<br>Deselecteaza toa<br>re                                 | Selecteaza<br>e avizele<br>te avizele<br>Lista Modif.<br>Antet | Modif. Articole<br>Pret Cont.  | Facto           | Jreaza in                                                | bloc avizel                                                                         | e selectat                                                                  | e<br>din aviz ca<br>actureaza in                                                               | lesire<br>are se<br>n bloc                                         | Abandon |
| Cantitate<br>0.000 Pret van<br>Pret van<br>Discour<br>Stgmo<br>Adaugsre<br>Modificare<br>Modificare<br>te la acelasi client<br>etic pot fi stinse cu<br>ficatura mai multo                                                                                                    |                                   | Selecteaza toate<br>Deselecteaza toate<br>re Incasez                       | Selecteaza                                                     | Modif.<br>Pret Cont.           | Facto           | Jreaza in                                                | bloc avizel                                                                         | pozitiilor<br>alege "F<br>tate" si p                                        | e<br>din aviz ca<br>actureaza in<br>ozitiile sele                                              | lesire<br>are se<br>n bloc<br>ctate                                | Abandon |
| Cantitate<br>0.000 Pret van<br>Pret van<br>Discour<br>Stgmo<br>Adaugsre Modificare<br>Modificare<br>mai multe avize<br>ate la acelasi client<br>etic pot fi stinse cu<br>factura mai multe<br>avize                                                                                                    | Daca<br>d                         | Selecteaza toate<br>Deselecteaza toate<br>re Incasez                       | Selecteaza<br>e avizele<br>te avizele<br>Lista Modif.<br>Antet | Modif.<br>Pret Cont.           | Facto           | Jreaza in<br>Du<br>Du<br>vor<br>avi<br>vor               | pa bifarea<br>factura se<br>izele select<br>aparea in                               | pozitiilor<br>alege "F<br>tate" si p<br>factura.                            | e<br>din aviz ca<br>actureaza in<br>ozitiile sele<br>a cod prod                                | lesire<br>lesire<br>n bloc<br>ctate<br>dus va                      | Abandon |
| Cantitate<br>0.000 Pret van<br>Pret van<br>Discour<br>Stgmo<br>Adaugare Modificare<br>mai multe avize<br>ate la acelasi client<br>etic pot fi stinse cu<br>factura mai multe<br>avize                                                                                                    | Daca<br>d<br>"Se<br>autor         | Selecteaza toate<br>peselecteaza toate<br>peselecteaza toate<br>re Incasez | Selecteaza<br>a avizele<br>te avizele<br>Lista Modif.<br>Antet | Nddiff. Articole<br>Pret Cont. | Fact            | Jreaza in<br>Du<br>Du<br>vor<br>avi<br>vor<br>ram        | pa bifarea<br>factura se<br>izele select<br>aparea in<br>name ".FCA                 | pozitiilon<br>alege "F<br>tate" si p<br>factura.                            | e<br>din aviz ca<br>actureaza in<br>pzitiile sele<br>a cod prod<br>ura se va li                | lesire<br>lesire<br>n bloc<br>ctate<br>lus va<br>sta cu            | Abandon |
| Cantitate<br>0.000 Pret van<br>Pret van<br>Discour<br>Stgmo<br>Adaugare Modificare<br>mai multe avize<br>ate la acelasi client<br>etic pot fi stinse cu<br>factura mai multe<br>avize                                                                                                    | Daca<br>d<br>"Se<br>autor<br>de a | Selecteaza toate<br>peselecteaza toate<br>peselecteaza toate<br>re Incasez | Selecteaza<br>e avizele<br>te avizele<br>Lista Modif.<br>Antet | Nddiff. Articole<br>Pret Cont. | Fact            | Jreaza in<br>Du<br>Du<br>vor<br>avi<br>vor<br>ram<br>cod | pa bifarea<br>factura se<br>izele select<br>aparea in<br>nane ".FCA<br>durile reale | pozitiilon<br>alege "F<br>tate" si p<br>factura.<br>" dar fact<br>fara sa s | e<br>din aviz ca<br>actureaza in<br>pzitiile sele<br>a cod prod<br>ura se va li<br>cada de 2 c | lesire<br>lesire<br>n bloc<br>ctate<br>lus va<br>sta cu<br>ori din | Abandon |